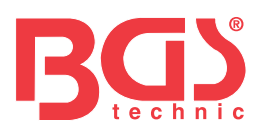

# Art. 9853

WiFi Farb-Endoskop mit LED-Beleuchtung

#### KOMPONENTEN

- 1 Kamerakopf
- 2 Endoskopkabel
- 3 LED Helligkeitsregler
- 4 Aufnahmetaste (ohne Funktion)
- 5 Micro-USB-Anschluß
- 6 Ladekabel
- 7 WiFi-box mit Akku
- 8 Magnet
- 9 Haken
- 10 Haltehülse für Haken & Magnet
- 11 Spiegel 90°
- **12** Saugnäpfe für WiFi-Box

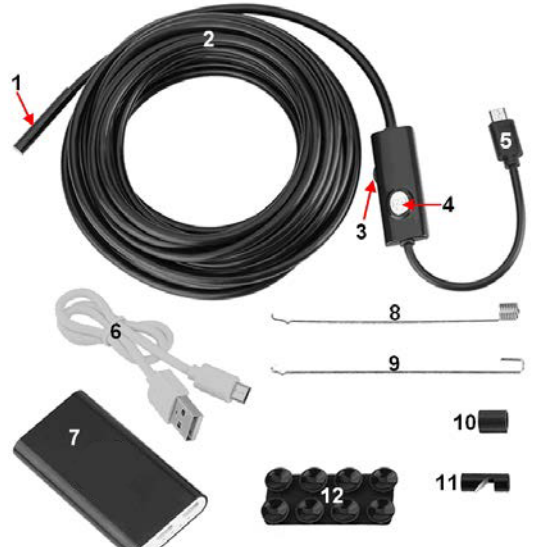

Vielen Dank, dass Sie sich für unsere Wifi-Farb-Endoskopkamera entschieden haben. Bevor Sie dieses Produkt verwenden, lesen Sie bitte diese Bedienungsanleitung sorgfältig durch und bewahren Sie sie gut auf.

#### **SPEZIFIKATIONEN**

| WiFi Reichweite:     | 10 Meter        |
|----------------------|-----------------|
| Spannungsversorgung: | 3.7V 800 mAh    |
| Akkulaufzeit:        | 2 Stunden       |
| Akkuladezeit:        | 1 Stunde        |
| Ladebuchse:          | Micro USB       |
| WiFi-Box-Größe:      | 70 x 35 x 10 mm |
| Kamera:              | 2.0 Megapixel   |
| Auflösung:           | 640 x 480       |

| Objektiv F/NO:       | 2.8                    |
|----------------------|------------------------|
| Kamera-Aussen-Ø:     | 5.5 mm                 |
| Betrachtungswinkel:  | 60°                    |
| Brennweite:          | 3 bis 10 cm            |
| Unterstützt Aufnehme | n von Bildern & Videos |
| Zusatzlichtquelle:   | 6 Stück helle LED      |
| Kabeltyp:            | Halbstarr              |
| Kabellänge:          | 1 Meter                |
|                      |                        |

#### EIGENSCHAFTEN

- WiFi-Box für die kabellose Verbindung von bis zu 4 Geräten gleichzeitig.
- WiFi-Box mit eingebautem Akku zur Stromversorgung.
- Unterstützt Geräte mit den Betriebssystemen Android, iOS und Windows.
- Unterstützt das Aufnehmen von Bildern und Videos sowie das Speichern auf dem Mobiltelefon oder Computer.
- Wasserdichter Kamerakopf mit 6 LED-Leuchten hoher Helligkeit.

#### WiFi BOX

- 1 WiFi-Box
- 2 An/Aus-Schalter
- 3 Ladebuchse (Micro USB)
- 4 Kamerabuchse (Micro USB)
- 5 Einschaltkontrolle
- 6 Ladekontrolle

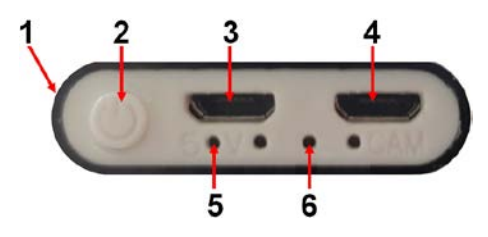

# Bedienungsanleitung

# www.bgstechnic.com

© BGS technic KG, Vervielfältigung und Weiterverwendung verboten

BGS technic KG Bandwirkerstr. 3 42929 Wermelskirchen Tel.: 02196 720480 Fax.: 02196 7204820 mail@bgs-technic.de

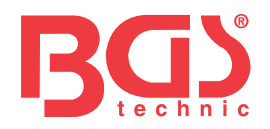

#### LADEN

- Laden Sie die WiFi-Box spätestens auf, wenn die WiFi-Box sich bei Verwendung abschaltet.
- Verwenden Sie zum Laden des Akkus nur ein 5V / 1A Ladegerät.
- Während des Ladevorgangs leuchtet die LED für Ladekontrolle.
- Die Ladezeit beträgt ca. 1 Stunde.

#### BENUTZERHINWEISE

#### Windows Computer

- 1. Laden Sie die Software von folgender Adresse: http://download.bgstechnic.com/HTwifi.zip
- 2. Die Antivirensoftware muss zum Installieren beendet werden.
- Die Software kann nach der Installation mit eingeschalteter Antivirensoftware verwendet werden.
- 3. Schließen Sie das Endoskop an die WiFi-Box an und drücken Sie den An/Aus-Schalter der WiFi-Box für 3 Sekunden, bis die blaue Anzeige leuchtet.
- 4. Öffnen Sie das drahtlose Netzwerk des Computers und suchen Sie den WLAN-Namen "HTendoscope\_xx: xx: xx". Klicken Sie darauf, um eine Verbindung herzustellen und geben Sie folgendes Kennwort ein: 88888888
- 5. Öffnen Sie die Software, schließen Sie die Kamera an. Sie können Fotos und Videos jetzt aufnehmen, diese werden automatisch auf dem Computer gespeichert. Es können auch andere Formate und Auflösungen eingestellt werden.

#### **Mac Computers**

MacBook OS, bitte verwenden Sie "Photo Booth", "Quick Time Player", "VLC (Video Lan Client)"

#### **Smart Phones / Tablets**

- Installieren Sie die App "HT mirror" Für Android-Geräte die App "HT mirror" aus dem Google Play Store herunterladen. Für iOS-Geräte die App "HT mirror" aus dem App Store herunterladen.
- 2. Schließen Sie das Endoskop an die WiFi-Box an und drücken Sie den An/Aus-Schalter der WiFi-Box für 3 Sekunden. Eine rote LED blinkt und zeigt dadurch die Bereitschaft zum Verbinden an.
- Klicken Sie auf der Hauptoberfläche des Mobilgerätes auf das Symbol "Einstellung", klicken Sie auf "WLAN", um den Namen der WiFi-Endoskopkamera "HTendoscope\_xx: xx: xx" zu suchen. Klicken Sie darauf, um eine Verbindung herzustellen und geben Sie folgendes Kennwort ein: 88888888

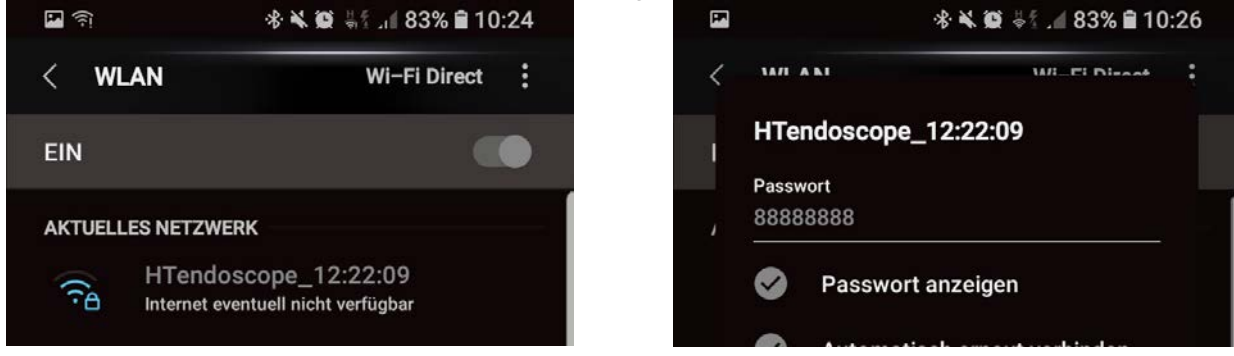

- Öffnen Sie nach dem Verbindungsaufbau die App "HT mirror", klicken Sie dazu auf das HT mirror Symbol.
- 5. Klicken Sie auf den Pfeil (G), um eine Verbindung zur App "HT mirror" herzustellen. Das Livebild wird nun auf Ihrem Mobilgerät wiedergegeben.

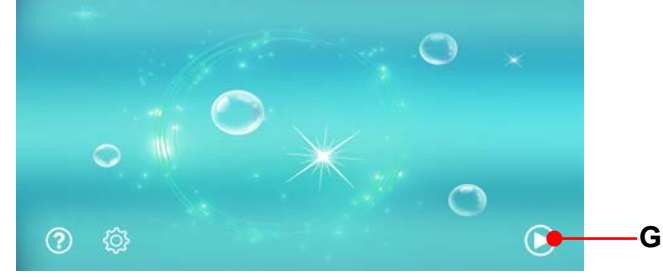

#### BGS technic KG Bandwirkerstr. 3 42929 Wermelskirchen

Tel.: 02196 720480 Fax.: 02196 7204820 mail@bgs-technic.de

## www.bgstechnic.com

VERWENDUNG der App "HT mirror"

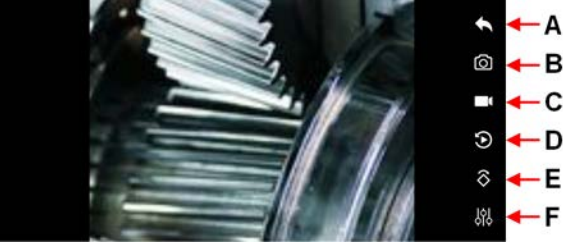

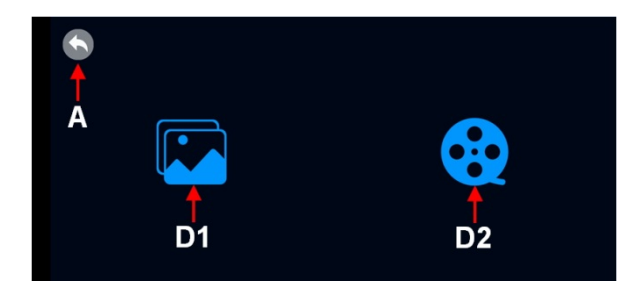

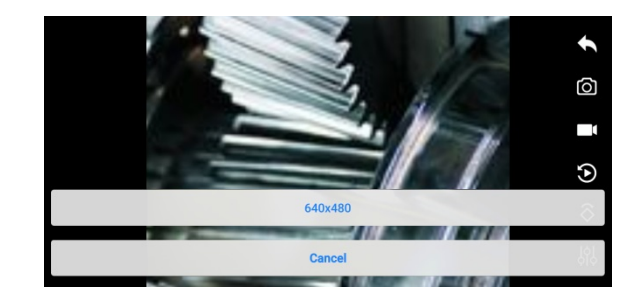

- A Programmebene verlassen
- **B** Foto abspeichern; Abspeichern durch Symbol anklicken.
- **C** Video speichern; Starten der Aufnahme durch Symbol anklicken, zum Abspeichern erneut anklicken.
- D Gespeicherte Medien aufrufen. D1 für Fotos und D2 für Videos.
- E Darstellung um 90 Grad drehen.
- F Einstellen der Auflösung, bei diesem Endoskop ist ausschließlich 640x480 Pixel möglich.

#### ZUBEHÖR-INSTALLATION

#### Spiegelmontage

Drehen Sie den Spiegel im Uhrzeigersinn, um den Spiegel auf der Kamera zu installieren.

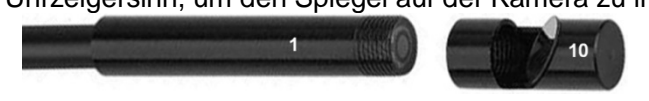

#### Magnet- oder Hakenmontage

- 1. Schieben Sie die Haltehülse (9) über die Kamera (1) auf das Kamerakabel.
- 2. Führen Sie das Ende des Magneten (7) oder Hakens (8) in die Bohrung (rot markiert) des Kamerakopfes ein.
- 3. Richten Sie die Nut in der Haltehülse an der Bohrung aus (rot markiert), und schieben Sie die Haltehülse über den Kamerakopf, bis der Magnet oder Haken fixiert ist.

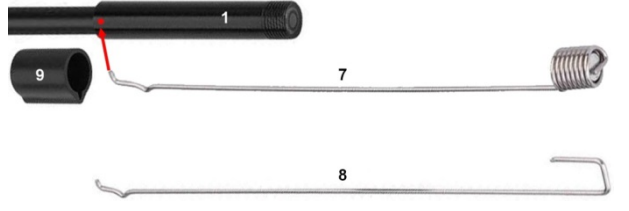

#### UMWELTSCHUTZ

Recyceln Sie unerwünschte Stoffe, anstatt sie als Abfall zu entsorgen. Alle Werkzeuge, Zubehörteile und Verpackungen sind zu sortieren, einer Wertstoffsammelstelle zuzuführen und umweltgerecht zu entsorgen.

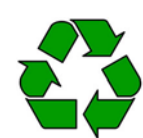

#### ENTSORGUNG

Entsorgen Sie den Batterien und Akkus nicht im Hausmüll.

Akkus und Batterien sollten auf verantwortungsvolle Weise entsorgt werden. Geben Sie Akkus und Batterien an einer geeigneten Sammelstelle ab.

Entsorgen Sie dieses Produkt am Ende seiner Lebensdauer gemäß der EU-Richtlinie über Elektro- und Elektronikaltgeräte. Erkundigen Sie sich bei Ihrer örtlichen Abfallbehörde über Recyclingmaßnahmen oder geben Sie das Produkt zur Entsorgung an die BGS technic KG oder einen Elektrofachhändler.

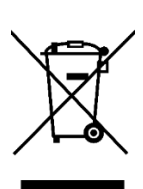

#### BGS technic KG Bandwirkerstr. 3 42929 Wermelskirchen

Tel.: 02196 720480 Fax.: 02196 7204820 mail@bgs-technic.de

# www.bgstechnic.com

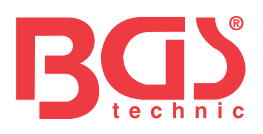

# **BGS 9853**

# WiFi Color Borescope with LED lighting

#### COMPONENTS

- 1 Camera head
- 2 Borescope cable
- 3 Brightness regulator
- 4 Screenshot button (without function)
- 5 Micro-USB
- 6 Charging cable
- 7 WiFi box with batterie
- 8 Magnet
- 9 Hook
- 10 Retaining sleeve for Hook & Magnet
- 11 Mirror 90°
- **12** Suction cups for WiFi box

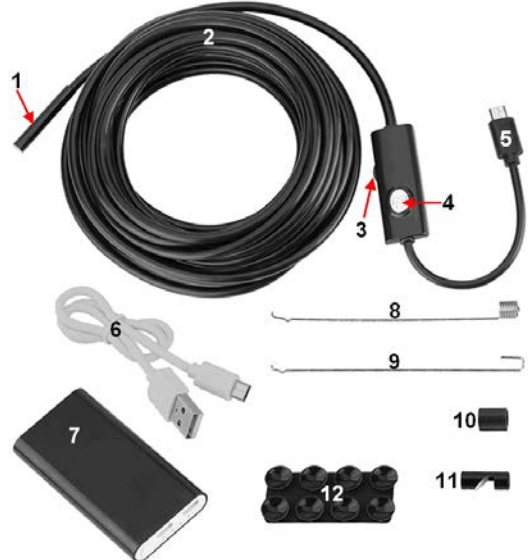

Thank you for choosing our Wifi Color Borescope Camera.

Before using this product please read this manual instruction carefully and keep it well for future reference

#### SPECIFICATIONS

| WiFi distance:         | 10 meters       |
|------------------------|-----------------|
| Power supply:          | 3.7V 800 mAh    |
| Battery usage time:    | 2 hours         |
| Battery charging time: | 1 hour          |
| Charging connector:    | Micro USB       |
| WiFi box size:         | 70 x 35 x 10 mm |
| Camera:                | 2.0 mega pixel  |
| Resolution:            | 640 x 480       |

| Lens F/NO:             | 2.8                  |
|------------------------|----------------------|
| Camera outer Ø:        | 5.5 mm               |
| Angle of view:         | 60°                  |
| Focal distance:        | 3 cm to 10 cm        |
| Supports taking pict   | ures & videos        |
| Auxiliary light source | e: 6 pcs. bright LED |
| Cable type:            | Semi-rigid cable     |
| Cable length:          | 1 meter              |

#### FEATURES

- WiFi box for wireless connecting of up to 4 devices at the same time.
- WiFi box with built in battery for power supply.
- Supports devices with operating systems Android, iOS and Windows.
- Supports taking pictures and videos and save in the mobile phone or computer.
- Waterproof camera head with 6 pcs. of high brightness LED lights.

#### WiFi BOX

- 1 WiFi Box
- 2 On/Off Switch
- 3 Charging connector (Micro USB)
- 4 Camera connector (Micro USB)
- 5 Charging indicator
- 6 On/Off indicator

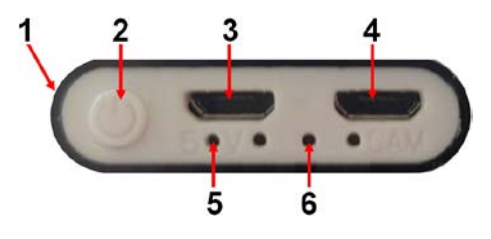

# www.bgstechnic.com

BGS technic KG Bandwirkerstr. 3 42929 Wermelskirchen

#### Tel.: 02196 720480 Fax.: 02196 7204820 mail@bgs-technic.de

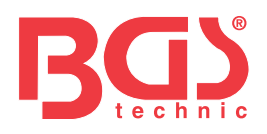

#### CHARGING

- Charge the WiFi box at the latest, when it turns off during use.
- Please only use a 5V/1A charger to charge the battery
- The charging indicator lights up during the charging process.
- The charging time is about 1 hour.

#### USER GUIDE

#### Windows Computer

- 1. Download the software from website: http://download.bgstechnic.com/HTwifi.zip
- 2. The anti-virus software must be exit for installing the software.
- 3. The software can be used with anti-virus software after installation.
- 4. Plug the endoscope camera into the WiFi box and press the power button of the WiFi box for 3 seconds until the On/Off indicator lights.
- 5. Open the computer's wireless network and find the WiFi name "HTendoscope\_xx:xx:xx" on the computer, click it to connect and enter the password: 88888888
- 6. Open the software, connect the camera, then you can take photos and videos and it will be saved in computer automatically. Also it can be set format and resolution.

#### Mac Computer

MacBook OS, please use "Photo Booth", "Quick Time Player", "VLC (Video Lan Client)"

#### Smart Phone / Tablet

- Install the App "HT mirror" For Android user, search the App "HT mirror" in Google Play Store. For iOS user, search the App "HT mirror" in App Store.
- 2. Plug the endoscope camera into the WiFi box, press the power button of the WiFi box for 3 seconds until the red indicator lights.
- Click on the "Setting" icon on main interface of smart phone, click on the "WLAN" to find the name of WiFi endoscope camera "HTendoscope\_xx:xx:xx", click on it to connect and enter the password: 88888888

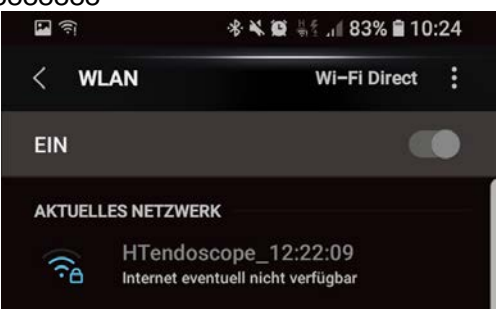

| F | ·*·                  | ¥ 🗭 🕂 ⊿ 83% 🗎 10 | :26 |
|---|----------------------|------------------|-----|
| < |                      | Wi_Ei Direct     | :   |
| 1 | HTendoscope_12       | 22:09            |     |
|   | Passwort<br>88888888 |                  |     |
|   | Passwort anz         | eigen            |     |
|   | Automatical          |                  |     |

4. After connection success, click on "HT mirror" icon to open the App "HT mirror", then click on the arrow (G) to connect the borescope with the App. Now it is possible to take live pictures and videos.

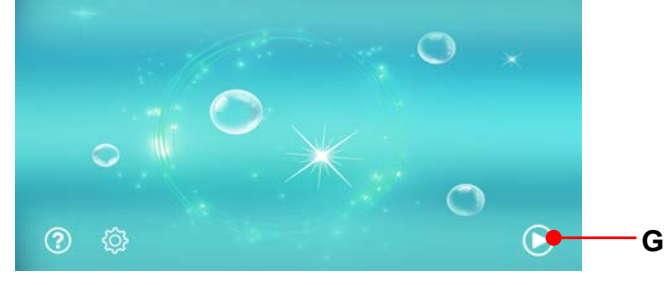

#### BGS technic KG Bandwirkerstr. 3 42929 Wermelskirchen

Tel.: 02196 720480 Fax.: 02196 7204820 mail@bgs-technic.de

# www.bgstechnic.com

#### **USING "HT mirror" APP**

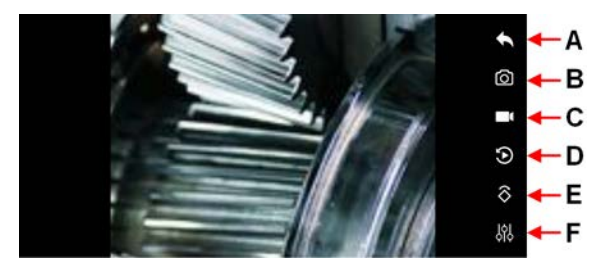

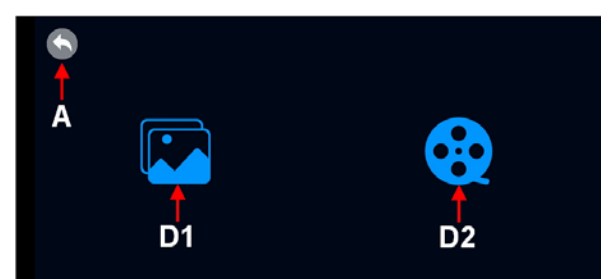

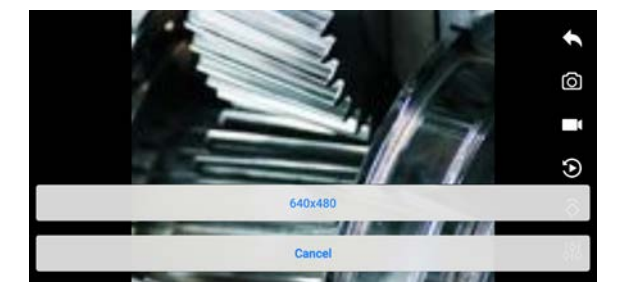

- Leave the program level Α
- Click on it to take a photo В
- С Click on it to start video, click on it again to save the video.
- D Showing stored media. D1 for photos and D2 for videos
- Ε Rotate the display by 90 degrees
- F Setting of resolution. Click on it to set resolution, possible setting of this borescope is 640x480 pixel.
- G Take photos: click on it to take photos, it will be saved in smart phone automatically.

#### **INSTALLING ACCESSORIES**

#### Mounting the mirror

Turn the mirror in clockwise direction for installing.

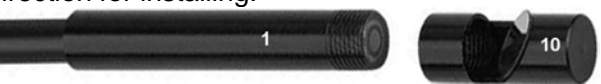

#### Mounting the magnet or hook

- 1. Slide the retaining sleeve (9) over the camera (1) onto the camera cable.
- 2. Insert the end of the magnet (7) or hook (8) into the bore (red marked) of the camera head.
- 3. Align the groove in the retaining sleeve to the bore (marked in red) and slide the retaining sleeve over the camera head until the magnet or hook is fixed.

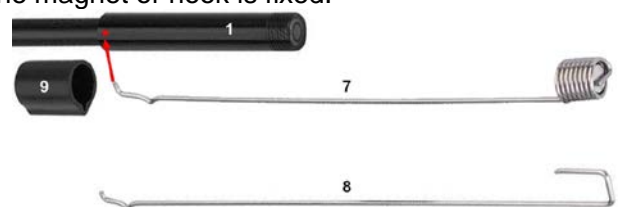

#### **ENVIRONMENTAL PROTECTION**

Recycle unwanted materials instead of disposing of them as waste. All tools, accessories and packaging should be sorted, taken to a recycling centre and disposed of in a manner which is compatible with the environment.

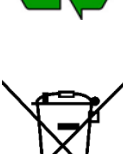

Do not dispose battery in household waste.

Batteries should be disposed of in a responsible manner, they must be disposed at appropriate collection point.

Dispose of this product at the end of its working life in compliance with the EU Directive on Waste Electrical and Electronic Equipment. Contact your local solid waste authority for recycling information or give the product for disposal to BGS technic KG or to an electrical appliances retailer.

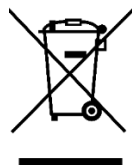

#### BGS technic KG Bandwirkerstr. 3 42929 Wermelskirchen

DISPOSAL

#### Tel.: 02196 720480 Fax.: 02196 7204820 mail@bgs-technic.de

# www.bgstechnic.com

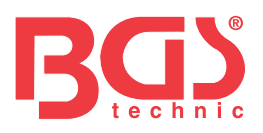

# **BGS 9853**

Endoscope couleur WiFi avec éclairage LED

#### COMPOSANTS

- 1 Tête de caméra
- 2 Câble de l'endoscope
- 3 Réglage de la luminosité des LED
- 4 Touche (sans fonction)
- 5 Micro-USB
- 6 Câble de chargeur
- 7 Box WiFi avec batterie
- 8 Aimant
- 9 Crochet
- 10 Douille de fixation pour crochet et aimant
- 11 Miroir 90°
- 12 Ventouses pour box WiFi

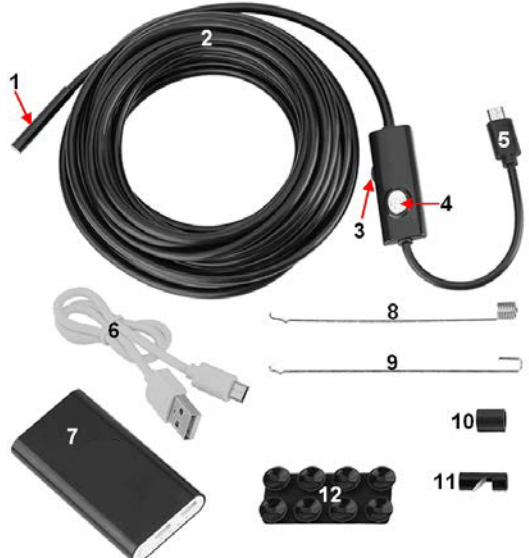

Merci d'avoir choisi notre caméra couleur endoscopique WiFi.

Avant d'utiliser ce produit, veuillez lire attentivement ce mode d'emploi et le conserver précieusement.

#### **SPÉCIFICATIONS**

| Portée WiFi :             | 10 mètres        |
|---------------------------|------------------|
| Alimentation en courant:  | 3,7 V – 800 mAh  |
| Autonomie de la batterie: | approx. 2 heures |
| Temps de charge:          | 1 heure          |
| Port de charge:           | Micro-USB        |
| Taille du box WiFi:       | 70 x 35 x 10 mm  |
| Caméra:                   | 2.0 mégapixels   |
| Résolution:               | 640 x 480        |

| F/NO de l'objectif:              | 2,8                          |
|----------------------------------|------------------------------|
| Ø extérieur de la caméra:        | 5.5 mm                       |
| Angle de vue:                    | 60°                          |
| Distance focale:                 | 3 à 10 cm                    |
| Prise en charge de l'enregistrem | ent d'images et de vidéos    |
| Source lumineuse supplémer       | ntaire: 6 unités LED claires |
| Type de câble:                   | semi-rigide                  |
| Longueur du câble:               | 1 mètre                      |

#### PROPRIÉTÉS

- Box WiFi pour la connexion sans fils simultanée de jusqu'à 4 appareils.
- Box WiFi avec batterie intégrée en tant qu'alimentation électrique.
- Prise en charge de périphériques avec systèmes d'exploitation Android, iOS et Windows.
- Prise en charge de la capture d'images et de vidéos et de leur stockage sur téléphone mobile ou ordinateur.
- Tête de caméra étanche avec 6 LED de haute luminosité.

#### **BOX WiFi**

- 1 BOX WiFi
- 2 Commutateur MARCHE/ARRÊT
- **3** Port de charge (micro USB)
- 4 Port de caméra (micro USB)
- 5 Commande de mise en marche
- 6 Ladekontrolle Contrôle de la charge

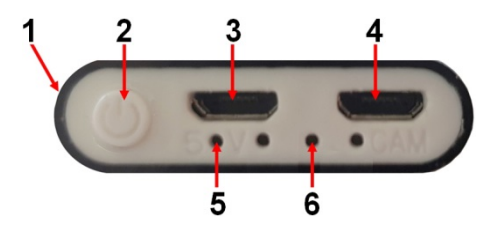

# Mode d'emploi

#### BGS technic KG Bandwirkerstr. 3 D-42929 Wermelskirchen

#### Tel.: 02196 720480 Fax.: 02196 7204820 mail@bgs-technic.de

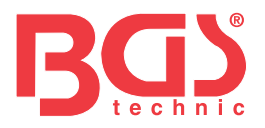

#### CHARGEMENT

- Chargez le box WiFi au plus tard lorsque celle-ci s'éteint pendant l'utilisation.
- Utilisez uniquement un chargeur de 5V/1A pour charger la batterie.
- Pendant le processus de charge, la LED de contrôle de charge s'allume.
- Le temps de charge est d'environ 1 heure.

#### INSTRUCTIONS AUX UTILISATEURS

#### **Ordinateurs Windows**

- 1. Téléchargez le logiciel à l'adresse suivante :http://download.bgstechnic.com/HTwifi.zip
- 2. Votre logiciel antivirus doit être désactivé pour que le logiciel puisse être installé. Après son installation, le logiciel peut être utilisé avec le logiciel antivirus activé.
- 3. Connectez l'endoscope au box WiFi et appuyez sur le commutateur marche/arrêt du boîtier WiFi pendant 3 secondes, jusqu'à ce que le témoin bleu s'allume.
- Ouvrez la vue d'ensemble du réseau sans fil de votre ordinateur et recherchez le nom WLAN « HTendoscope\_xx : xx : xx ». Cliquez dessus pour établir une connexion et saisissez le mot de passe suivant : 88888888
- 5. Lancez le logiciel, connectez la caméra et commencez à prendre des photos et des vidéos. Les images seront automatiquement enregistrées sur l'ordinateur. D'autres formats et résolutions peuvent également être définis.

#### **Ordinateurs Mac**

Pour MacBook OS, veuillez utiliser « Photo Booth », « Quick Time Player » ou « VLC (Video Lan Client) »

#### **Smartphones/Tablettes**

- 1. Installez l'application « HT mirror »
- Pour les appareils Android, téléchargez l'application « HT mirror » dans la boutique Google Play. Pour les appareils iOS, téléchargez l'application « HT mirror » dans l'App Store.
- 2. Connectez l'endoscope à la boîte WiFi et appuyez sur le commutateur marche/arrêt du box WiFi pendant 3 secondes. Une LED rouge clignote pour indiquer que l'appareil est prêt à être connecté.
- 3. Cliquez sur l'icône « Paramètres » de l'interface principale du téléphone mobile, cliquez sur « WLAN » pour rechercher le nom de la caméra endoscopique WiFi « HTendoscope\_xx : xx : xx ». Cliquez dessus pour établir une connexion et saisissez le mot de passe suivant : 88888888

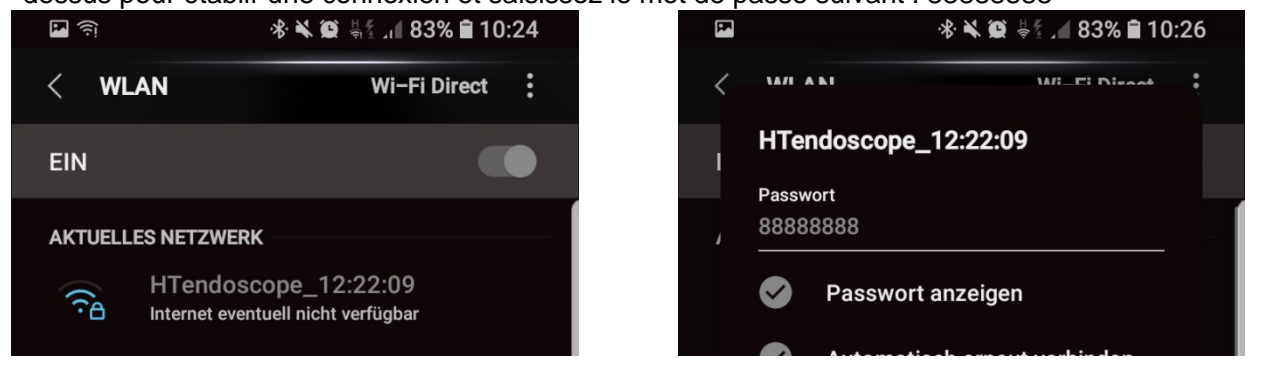

- 4. Une fois la connexion établie, ouvrez l'application « HT mirror » en cliquant sur l'icône correspondante.
- 5. Cliquez sur la flèche (G) pour établir une connexion avec l'application « HT mirror ». L'image en direct est maintenant affichée à l'écran de votre appareil mobile.

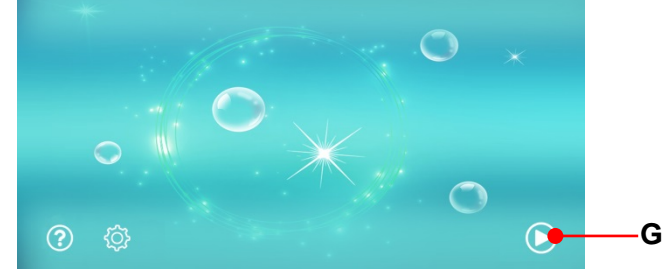

#### BGS technic KG Bandwirkerstr. 3 D-42929 Wermelskirchen

Tel.: 02196 720480 Fax.: 02196 7204820 mail@bgs-technic.de

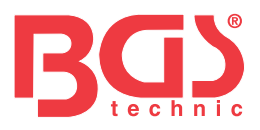

#### UTILISATION de l'application « HT mirror »

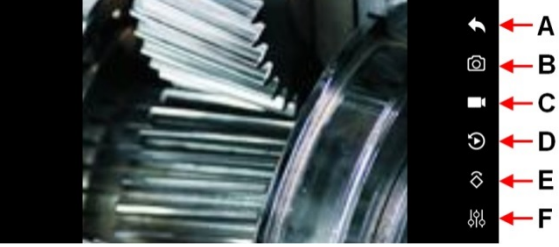

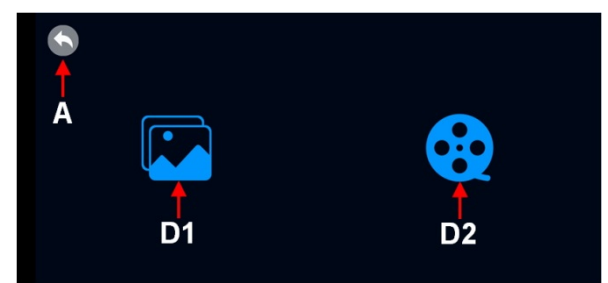

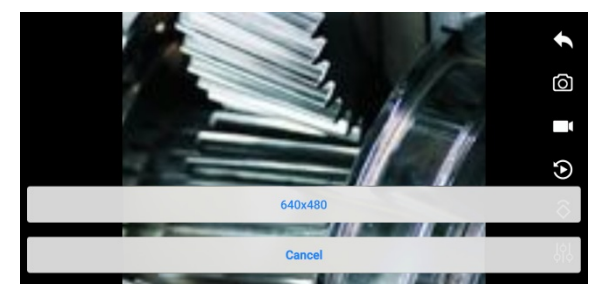

- **A** Quittez la page des applications
- B Enregistrer une photo ; cliquez sur l'icône pour mémoriser.
- C Enregistrez une vidéo ; cliquez sur l'icône pour lancer l'enregistrement, cliquez à nouveau pour le mémoriser.
- D Accéder aux médias mémorisés. D1 pour les photos et D2 pour les vidéos.
- **E** Faire pivoter l'affichage de 90 degrés.
- **F** Réglage de la résolution ; cet endoscope ne prend en charge qu'une seule résolution : 640x480 pixels.

#### INSTALLATION D'ACCESSOIRES

#### Montage du miroir

Tournez le miroir dans le sens des aiguilles d'une montre pour l'installer sur la caméra.

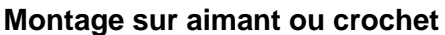

- 1. Glissez la douille de retenue (9) par-dessus la caméra (1) sur le câble de caméra.
- 2. Insérez l'extrémité de l'aimant (7) ou du crochet (8) dans le trou (marqué en rouge) de la tête de caméra.
- Alignez la rainure de la douille de retenue avec le trou (marqué en rouge) et faites glisser la douille de retenue par-dessus la tête de caméra jusqu'à ce que l'aimant ou le crochet soient fixés.

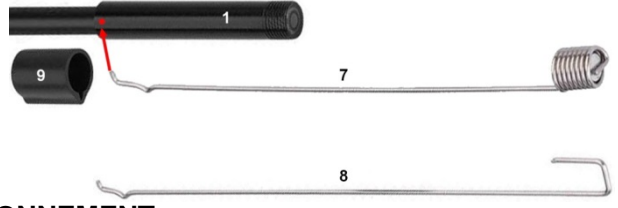

#### **PROTECTION DE L'ENVIRONNEMENT**

Recyclez les matières indésirables au lieu de les jeter comme déchets. Tous les outils, accessoires et emballages doivent être triés, envoyés à un point de collecte de recyclage et éliminés dans le respect de l'environnement.

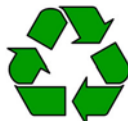

#### ÉLIMINATION

Ne jetez pas la batterie avec les ordures ménagères.

Les batteries doivent être éliminées de manière responsable. Déposez les piles et les batteries dans un point de collecte agréé.

Éliminez ce produit à la fin de son cycle de vie conformément à la directive européenne relative aux déchets d'équipements électriques et électroniques. Contactez votre instance locale d'élimination des déchets pour obtenir des informations sur les mesures de recyclage à appliquer ou remettez le produit à BGS technic ou à votre fournisseur d'appareils électriques.

Mode d'emploi

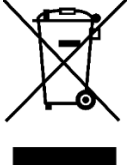

#### BGS technic KG Bandwirkerstr. 3 D-42929 Wermelskirchen

Tel.: 02196 720480 Fax.: 02196 7204820 mail@bgs-technic.de

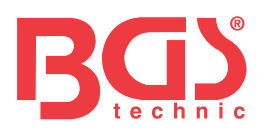

# **BGS 9853**

Endoscopio en color WIFI con iluminación LED

#### COMPONENTES

- 1 Cabezal de la cámara
- 2 Regulador de intensidad de luz LED
- 3 Cable endoscopio
- 4 Botón (sin función)
- 5 Micro USB
- 6 Cable de carga
- 7 Caja WiFi con batería
- 8 Imán
- 9 Gancho
- 10 Manguito de sujeción para gancho e imán
- 11 Espejo de 90°
- 12 Ventosas para caja WiFi

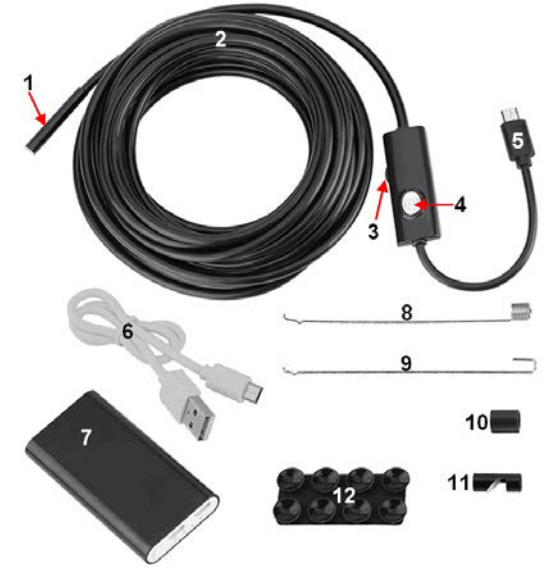

Muchas gracias por elegir nuestra cámara de endoscopio WIFI en color. Antes de usar este producto, lea atentamente este manual y manténgalo bien guardado.

#### **ESPECIFICACIONES**

| Alcance WiFi:                | 10 metros       |
|------------------------------|-----------------|
| Alimentación eléctrica:      | 3.7V 800 mAh    |
| Duración de la batería:      | 2 horas         |
| Tiempo de recarga:           | 1 hora          |
| Toma de carga:               | Micro USB       |
| Dimensiones de la caja WiFi: | 70 x 35 x 10 mm |
| Cámara:                      | 2.0 Megapíxeles |
| Resolución:                  | 640 x 480       |
|                              |                 |

| Objetivo F/NO:                       | 2.8           |
|--------------------------------------|---------------|
| Diámetro exterior de la cámara:      | 5.5 mm        |
| Ángulo de visión:                    | 60°           |
| Distancia focal:                     | 3 – 10 cm     |
| Soporta la toma de fotos y vídeos    |               |
| Fuente de luz adicional: 6 piezas de | LED luminosas |
| Tipo de cable:                       | Semirígido    |
| Longitud del cable:                  | 1 metro       |
|                                      |               |

#### PROPIEDADES

- Caja WiFi para la conexión inalámbrica de hasta 4 dispositivos simultáneamente.
- Caja WiFi con batería incorporada para la alimentación.
- Es compatible con dispositivos que funcionan con los sistemas operativos Android, iOS y Windows.
- Admite la captura de imágenes y vídeos, además de guardarlos en teléfonos móviles o computadoras.
- Cabezal de cámara impermeable con 6 LEDs de alta luminosidad.

#### **BOX WiFi**

- 1 BOX WiFi
- 2 Commutateur MARCHE/ARRÊT
- 3 Port de charge (micro USB)
- 4 Port de caméra (micro USB)
- 5 Control de encendido
- 6 Control de carga

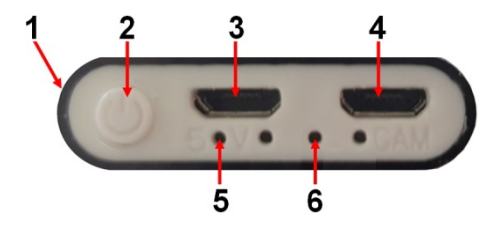

#### BGS technic KG Bandwirkerstr. 3 D-42929 Wermelskirchen

#### Tel.: 02196 720480 Fax.: 02196 7204820 mail@bgs-technic.de

# www.bgstechnic.com

© BGS technic KG, Copying and further use not allowed

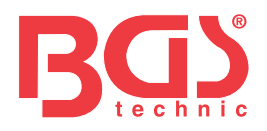

#### CARGAR

- Cargue la caja WiFi a más tardar cuando la caja WiFi se apague durante el uso.
- Utilice únicamente un cargador de 5V / 1A para cargar la batería.
- Durante el proceso de carga, el LED de control de carga se ilumina.
- El tiempo de carga es de aproximadamente 1 hora.

#### INDICACIONES PARA EL USUARIO

#### **Ordenador con Windows**

- Descargue el software desde la siguiente dirección: http://download.bgstechnic.com/HTwifi.zip
  El software antivirus debe ser detenido para la instalación.
- El software se puede utilizar después de la instalación con el software antivirus activado.
  Conecte el endoscopio a la caja WiFi y presione el interruptor de ON/OFF de la caja WiFi durante 3
- Conecte el endoscopio a la caja WiFr y presione el interruptor de ON/OFF de la caja WiFr durante s segundos hasta que se encienda el indicador azul.
   Abra la rad inalémbrica de la computadora y busque el pombre de WiFi "HTendescope, xx; xx; xx;
- 4. Abra la red inalámbrica de la computadora y busque el nombre de WiFi "HTendoscope\_xx: xx: xx". Haga clic para conectarse e introduzca la siguiente contraseña: 88888888
- 5. Abra el software, conecte la cámara y podrá tomar fotos y vídeos. Estos se guardan automáticamente en la computadora. También es posible configurar otros formatos y resoluciones.

#### **Computadoras Mac**

MacBook OS, por favor utilice "Photo Booth", "Quick Time Player", "VLC (Video Lan Client)"

#### **Smart Phones / Tabletas**

- Instale la aplicación "HT mirror" Para los dispositivos Android, descarga la aplicación "HT mirror" de Google Play Store. Para los dispositivos iOS, descargue la aplicación "HT mirror" de la App Store.
- Conecte el endoscopio a la caja WiFi y pulse el interruptor de encendido/apagado de la caja WiFi durante 3 segundos. Un LED rojo parpadea para indicar que el dispositivo está listo para la conexión.
- Haga clic en el icono "Configuración" de la interfaz principal del dispositivo móvil, haga clic en "WLAN" para buscar el nombre de la cámara del endoscopio WiFi "HTendoscope\_xx: xx: xx". Haga clic en él para establecer una conexión e introduzca la siguiente contraseña: 88888888

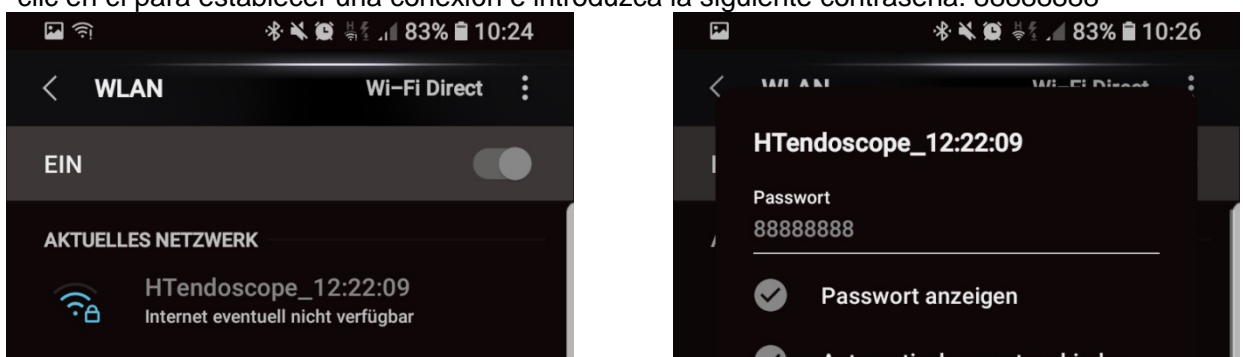

- 4. Una vez establecida la conexión, abra la aplicación "HT mirror" haciendo clic en el icono de HT mirror.
- 5. Haga clic en la flecha (G) para establecer una conexión con la aplicación "HT mirror". La imagen en vivo se reproduce ahora en su dispositivo móvil.

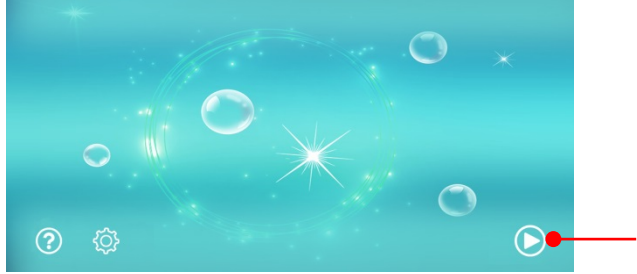

#### BGS technic KG Bandwirkerstr. 3 D-42929 Wermelskirchen

Tel.: 02196 720480 Fax.: 02196 7204820 mail@bgs-technic.de

# www.bgstechnic.com

G

© BGS technic KG, Copying and further use not allowed

Instruction Manual

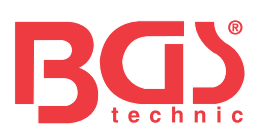

#### USO de la aplicación "HT mirror"

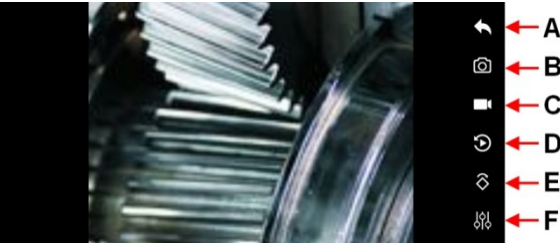

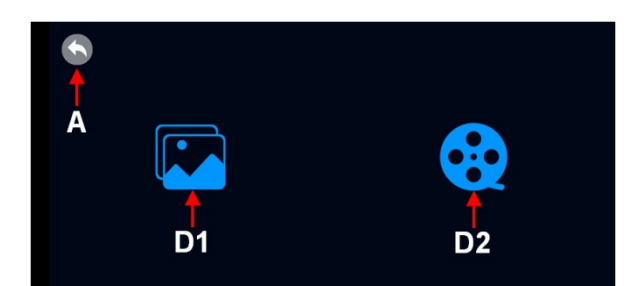

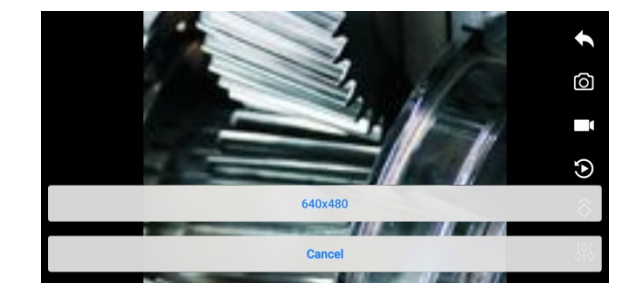

- A Salir del nivel de programa
- **B** Guardar foto; haga clic en el icono para guardar.
- C Guarde el vídeo; haga clic en el icono para iniciar la grabación, haga clic de nuevo para guardar.
- D Recuperar los medios guardados. D1 para fotos y D2 para videos.
- E Girar la imagen en 90 grados.
- F Ajuste de la resolución, con este endoscopio solo son posibles 640x480 píxeles.

#### INSTALACIÓN DE ACCESORIOS

#### Montaje de espejo

Gire el espejo hacia la derecha para instalar el espejo en la cámara.

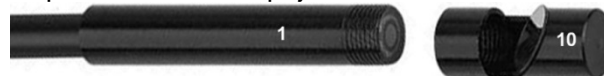

#### Montaje del imán o del gancho

- 1. Deslice el manguito de sujeción (9) por encima de la cámara (1) sobre el cable de la cámara.
- 2. Introduzca el extremo del imán (7) o el gancho (8) en el orificio (marcado en rojo) del cabezal de la cámara.
- Alinee la ranura del manguito de sujeción con el orificio (marcado en rojo) y deslice el manguito de sujeción sobre el cabezal de la cámara hasta que el imán o el gancho estén fijados.

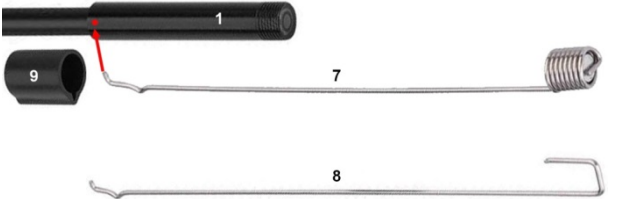

#### **PROTECCIÓN AMBIENTAL**

Recicle las sustancias no deseadas, en lugar de tirarlas a la basura. Todas las herramientas, accesorios y embalajes deben clasificarse, llevarse a un punto de recogida de residuos y desecharse de manera respetuosa con el medio ambiente.

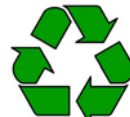

#### **ELIMINACIÓN**

No deseche la batería con la basura doméstica.

Las baterías deben desecharse de manera responsable. Deseche las baterías y las pilas en un punto de recogida de residuos adecuado.

Deseche este producto al final de su vida útil de acuerdo con la Directiva de residuos de aparatos eléctricos y electrónicos en desuso de la UE. Infórmese en su administración local acerca de las medidas de reciclado o entregue el producto para que sea desechado por BGS technic KG o un distribuidor especializado en productos eléctricos.

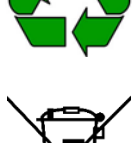

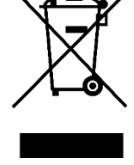

#### BGS technic KG Bandwirkerstr. 3 D-42929 Wermelskirchen

Tel.: 02196 720480 Fax.: 02196 7204820 mail@bgs-technic.de

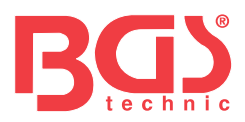

### EU-KONFORMITÄTSERKLÄRUNG EC DECLARATION OF CONFORMITY DÉCLARATION "CE" DE CONFORMITE DECLARATION DE CONFORMIDAD UE

Wir erklären in alleiniger Verantwortung, dass die Bauart des Produktes: We declare that the following designated product: Nous déclarons sous propre responsabilité que ce produit: Declaramos bajo nuestra sola responsabilidad que este producto:

#### Wi-Fi-Videoskop-Satz mit Ø 5,5 mm Sonde Wi-Fi video scope set with Ø 5.5 mm probe Jeu vidéoscope Wifi avec sonde Ø 5,5 mm Juego de videoscopio wifi con sonda Ø 5,5 mm

folgenden einschlägigen Bestimmungen entspricht: complies with the requirements of the: est en conformité avec les réglementations ci-dessous: esta conforme a las normas:

#### EMC Directive 2014/30/EU / RoHS Directive 2011/65/EU

Angewandte Normen: Identification of regulations/standards: Norme appliquée: Normas aplicadas: EN 55032:2015 EN 55024:2010+A1:2015 IEC 62321-3-1:2013 ; IEC62321-4:2013 IEC 62321-5:2013 ; IEC 62321-6:2015 IEC 62321-7-1:2015 ; IEC 62321:2008

Certificate No.: HX1809015095 / IC-320 Test Report No.: HX1809015096 RoHS: HX1809015097 + Report: HX1809015098

Wermelskirchen, den 28.10.2018

ppa.

Frank Schottke, Prokurist

BGS technic KG, Bandwirkerstrasse 3, D-42929 Wermelskirchen

CE-Erklärung

BGS technic KG Bandwirkerstr. 3 42929 Wermelskirchen Tel.: 02196 720480 Fax.: 02196 7204820 mail@bgs-technic.de